## Quick Start for the InTemp<sup>®</sup> CX450 Temp/RH Logger

**Set up an InTempConnect<sup>®</sup> account and add users.** If you will be using the logger with the InTemp app only, then skip to step 2.

a. Go to www.intempconnect.com and follow the prompts to set up an administrator account. You'll receive an email to activate the account.
b. Log into www.intempconnect.com and add roles for the users you will be adding to the account. Click Settings and then Roles. Click Add Role, enter a description, select the privileges for the role and click Save.

c. Click Settings and then Users to add users to your InTempConnect account. Click Add User and enter the email address and first and last name of the user. Select the roles for the user and click Save. New users will receive an email to activate their user accounts.

#### **2** Install batteries in the logger.

Install two AAA batteries in the logger, observing polarity. Insert the battery door in the back of the logger making sure it is flush with the rest of the logger case. Use the included screw and a Phillips-head screwdriver to screw the battery door into place.

#### **3** Download the InTemp app and log in.

- a. Download InTemp to a phone or tablet. Open the app and enable Bluetooth® in your device settings if prompted.
- b. InTempConnect users: Log in with your InTempConnect username and password. Make sure to check the box that says "I am an InTempConnect user" when signing in.

App only users: If you will not be using InTempConnect, create a local user account and log in when prompted. DO NOT check the box that says "I am an InTempConnect user" when signing in

#### **4** Set up a logger profile.

#### InTempConnect users (requires privileges):

a. In InTempConnect, select Loggers > Logger Profiles.

- b. Click Add Logger Profile.
- c. Type a profile name.
- d. Select CX450 for the Logger Family.
- e. Select a Logging Interval, Start option, and any alarms.
- f. Tap Save to add the new profile.

Note: Set up any optional trip information fields before continuing.

25185-2 MAN-QSG-CX450

## Quick Start for the InTemp® CX450 Temp/RH Logger

**1** Set up an InTempConnect<sup>®</sup> account and add users. If you will be using the logger with the InTemp app only, then skip to step 2.

- a. Go to www.intempconnect.com and follow the prompts to set up an administrator account. You'll receive an email to activate the account.
- b. Log into www.intempconnect.com and add roles for the users you will be adding to the account. Click Settings and then Roles. Click Add Role, enter a description, select the privileges for the role and click Save.
- c. Click Settings and then Users to add users to your InTempConnect account. Click Add User and enter the email address and first and last name of the user. Select the roles for the user and click Save. New users will receive an email to activate their user accounts.

#### **2** Install batteries in the logger.

Install two AAA batteries in the logger, observing polarity. Insert the battery door in the back of the logger making sure it is flush with the rest of the logger case. Use the included screw and a Phillips-head screwdriver to screw the battery door into place.

#### **3** Download the InTemp app and log in.

- a. Download InTemp to a phone or tablet. Open the app and enable Bluetooth<sup>®</sup> in your device settings if prompted.
- b. InTempConnect users: Log in with your InTempConnect username and password. Make sure to check the box that says "I am an InTempConnect user" when signing in.

App only users: If you will not be using InTempConnect, create a local user account and log in when prompted. DO NOT check the box that says "I am an InTempConnect user" when signing in

#### **4** Set up a logger profile.

## InTempConnect users (requires privileges):

- a. In InTempConnect, select Loggers > Logger Profiles.
- b. Click Add Logger Profile.
- c. Type a profile name.
- d. Select CX450 for the Logger Family.
- e. Select a Logging Interval, Start option, and any alarms.
- f. Tap Save to add the new profile.
- Note: Set up any optional trip information fields before continuing.

#### App only users:

- a. In the app, tap the Settings icon and tap CX450 Logger.
- b. Tap the plus in the upper right corner.
- c. Type a profile name.
- d. Tap Logging Interval. Select a logging interval and tap Save.
- e. Tap  $\ensuremath{\mathsf{Start}}$  and select the option for when you want logging to begin.
- f. Set up alarms if desired.
- g. Tap Save to add the new profile.

#### App only users:

- a. In the app, tap the Settings icon and tap CX450 Logger.
- b. Tap the plus in the upper right corner.
- c. Type a profile name.
- d. Tap Logging Interval. Select a logging interval and tap Save.
- e. Tap Start and select the option for when you want logging to begin.

DRAFT

DRAFT

- f. Set up alarms if desired.
- g. Tap Save to add the new profile.

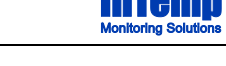

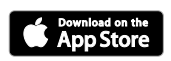

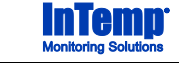

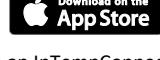

## **5** Configure the logger.

- a. Tap the Devices icon in the app. Find the logger in the list and tap it to connect to it. If the logger does not appear, make sure it is within range of your device.
- b. Once connected, tap Configure. Swipe left or right to select a logger profile. Type a name for the logger. Tap Start to load the selected profile to the logger. InTempConnect users: If the profile does not yet appear in the app, close and then reopen it, and repeat steps a and b. In addition, if trip information fields were set up, you will be prompted to enter additional information. Tap Start in the upper right corner when done.

Note: You can also configure the logger from InTempConnect via the CX5000 Gateway. See www.intempconnect.com/help for details.

## 6 Deploy and start the logger.

Deploy the logger to the location where you will be monitoring the temperature and humidity. Logging will begin based on the settings in the profile selected.

#### **7** Download the logger.

Using the InTemp app, connect to the logger and tap Download. A report is saved in the app. Tap the Reports icon to view and share downloaded reports.

InTempConnect users: Privileges are required to download, preview, and share reports in the app. Report data is automatically uploaded to InTempConnect when you download the logger. Log into InTempConnect to build custom reports (requires privileges).

For more information on using the logger and the InTemp system, go to www.intempconnect.com/help or scan the code at left.

**Note:** The CX5000 Gateway is also available to automatically download loggers and upload data to InTempConnect. See www.intempconnect.com/help for details.

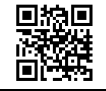

# DRAFT

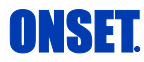

1-800-LOGGERS (564-4377) • 508-759-9500 www.onsetcomp.com/support/contact © 2020 Onset Computer Corporation. All rights reserved. Onset, InTemp, and InTempConnect are registered trademarks of Onset Computer Corporation. App Store is a service mark of Apple Inc. Bluetooth is a registered trademark of Bluetooth SIG, Inc. Bluetooth is a registered trademark of Bluetooth SIG, Inc. All other trademarks are the property of their respective companies. Patent #: 8,860,569 25185-2 MAN-QSG-CX450

## **5** Configure the logger.

- a. Tap the Devices icon in the app. Find the logger in the list and tap it to connect to it. If the logger does not appear, make sure it is within range of your device.
- b. Once connected, tap Configure. Swipe left or right to select a logger profile. Type a name for the logger. Tap Start to load the selected profile to the logger. InTempConnect users: If the profile does not yet appear in the app, close and then reopen it, and repeat steps a and b. In addition, if trip information fields were set up, you will be prompted to enter additional information. Tap Start in the upper right corner when done.

Note: You can also configure the logger from InTempConnect via the CX5000 Gateway. See www.intempconnect.com/help for details.

## 6 Deploy and start the logger.

Deploy the logger to the location where you will be monitoring the temperature and humidity. Logging will begin based on the settings in the profile selected.

#### **7** Download the logger.

Using the InTemp app, connect to the logger and tap Download. A report is saved in the app. Tap the Reports icon to view and share downloaded reports.

InTempConnect users: Privileges are required to download, preview, and share reports in the app. Report data is automatically uploaded to InTempConnect when you download the logger. Log into InTempConnect to build custom reports (requires privileges).

For more information on using the logger and the InTemp system, go to www.intempconnect.com/help or scan the code at left.

Note: The CX5000 Gateway is also available to automatically download loggers and upload data to InTempConnect. See www.intempconnect.com/help for details.

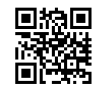

DRAFT

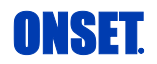

1-800-LOGGERS (564-4377) • 508-759-9500 www.onsetcomp.com/support/contact © 2020 Onset Computer Corporation. All rights reserved. Onset, InTemp, and InTempConnect are registered trademarks of Onset Computer Corporation. App Store is a service mark of Apple Inc. Bluetooth is a registered trademark of Bluetooth SIG, Inc. Bluetooth is a registered trademark of Bluetooth SIG, Inc. All other trademarks are the property of their respective companies. Patent #: 8,860,569 25185-2 MAN-QSG-CX450